## **ACCU·CHEK**<sup>®</sup>

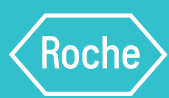

## Connect your Accu-Chek<sup>®</sup> meter to the mySugr<sup>®</sup> app and turn numbers into better outcomes<sup>1</sup>

The mySugr app automatically and wirelessly captures your readings so you get the full picture of what's affecting your blood glucose. **No more paper logs.** 

## Download the app here

It's easy. Scan the code with your phone to download, then use your email to create an account.

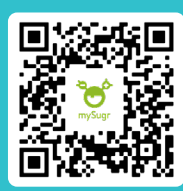

## How to connect your Accu-Chek meter to the mySugr app

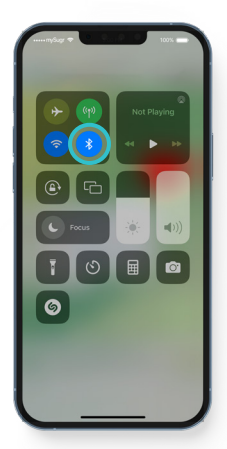

1. Make sure Bluetooth is turned on.

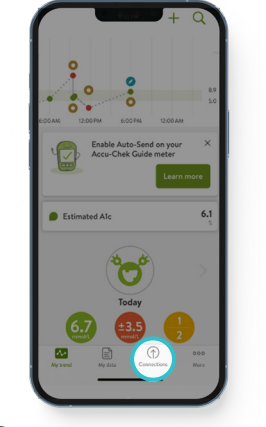

2. In the mySugr app, tap on "Connections" at the bottom of the screen.

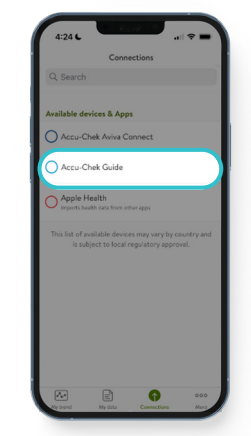

**3.** Choose your device from the list.

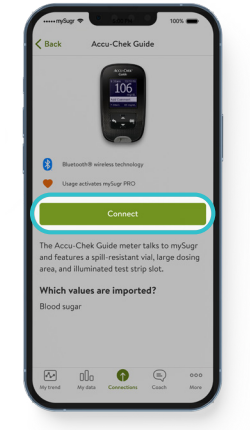

**4.** Tap the Connect button to start the pairing.

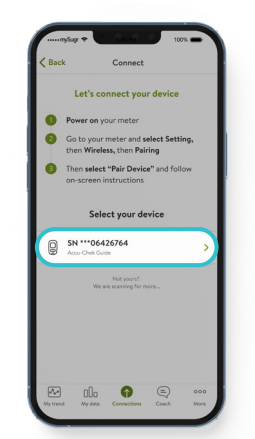

**5.** Follow the on-screen instructions.

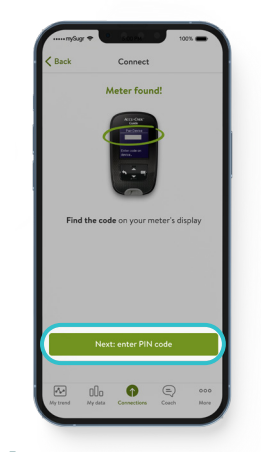

 Find the PIN code displayed on your meter's screen.

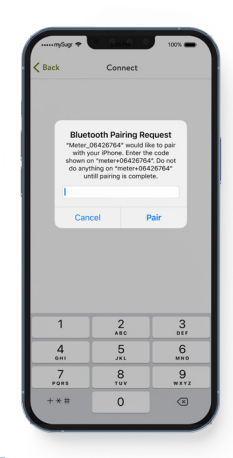

7. When prompted, enter the PIN code to connect your device.

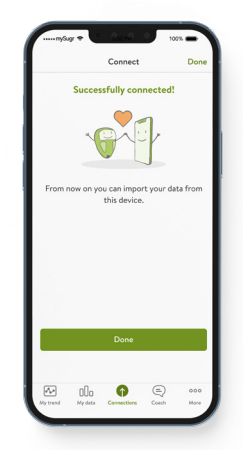

8. Success! Your device is now connected to the mySugr app.